# Mitcorp

# X2000 HD กล้องส่องท่อความละเอียดสูง

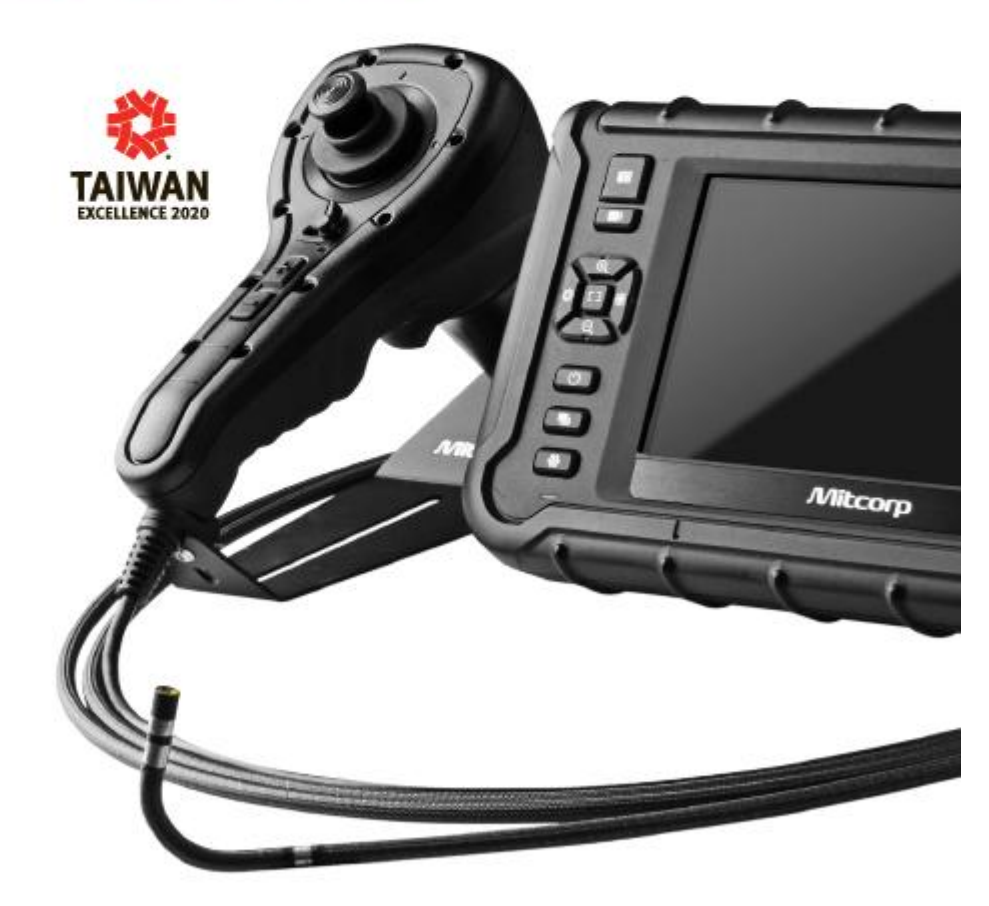

# สารบัญ

| ความปลอดภัยและข้อควรระวัง                           |    |
|-----------------------------------------------------|----|
| บทที่ 1 ภาพรวมของผลิตภัณฑ์                          |    |
| 1.1 ส่วนควบคุมการแสดงผลและหน้าจอแสดงผลเครื่อง X2000 | 5  |
| บทที่ 2 ปุ่มกดการทำงานหลัก                          |    |
| 2.1 ส่วนควบคุมหลัก                                  | 9  |
| 2.2 การแสดงผลภาพสดและแถบการทำงาน                    | 10 |
| 2.3 การขยายภาพเข้า/ออก                              | 10 |
| 2.4 การควบคุมความสว่าง                              | 10 |
| 2.5 การถ่ายภาพ                                      | 10 |
| 2.6 การบันทึกภาพเคลื่อนไหว                          | 11 |
| 2.7 แหล่งเก็บรูปภาพ                                 | 11 |
| 2.8 การใส่คำอธิบายภาพถ่าย                           | 14 |
| 2.9 การเปรียบเทียบภาพถ่าย                           | 15 |
| บทที่ 3 ปุ่มสัมผัสสั่งการทำงาน                      |    |
| 3.1 รายการคำสั่ง                                    | 16 |
| 3.2 การเชื่อมต่อไร้สาย (WIFI)                       | 19 |
| บทที่ 4 รายการคำสั่งตั้งค่าหลัก                     |    |
| 4.1 รายการคำสั่ง                                    | 21 |
| 4.2 ข้อมูลเครื่อง                                   | 22 |
| 4.3 สถานะหน่วยความจำ                                | 23 |
| 4.4 การปรับค่าสมดุลแสงขาว                           | 24 |
| 4.5 การแก้ไขแฟ้มข้อมูล                              | 26 |

|           | 4.6 การเพิ่มหมายเหตุ         | 27 |
|-----------|------------------------------|----|
|           | 4.7 ภาษา                     | 29 |
|           | 4.8 การตั้งค่าเวลา           | 28 |
|           | 4.9 การบันทึกภาพ             | 30 |
|           | 4.10 การใส่ลายน้ำ            | 31 |
|           | 4.11 การบันทึกเสียง          | 32 |
|           | 4.12 การตั้งค่าแถบเครื่องมือ | 32 |
|           | 4.13 การปิดเครื่องอัตโนมัติ  | 33 |
|           | 4.14 การเชื่อมต่อโดยสาย USB  | 33 |
| ภาคผนวร   | ו                            | 34 |
| ข้อมูลจำเ | พาะ                          | 36 |
| อุปกรณ์เส | สริม                         | 39 |

### ความปลอดภัยและข้อควรระวัง

### เครื่องหมาย CE

ระบบกล้องส่องท่อเป็นไปตามมาตรฐาน 2014/30/EU Electromagnetic Compatibility Directive เครื่องหมาย RoHS

ระบบวิดีโอสโคป X2000 เป็นไปตามข้อกำหนดของกฎหมายยุโรปว่าด้วยข้อจำกัดของสารอันตราย (RoHS) ซึ่ง หมายความว่าผลิตภัณฑ์ของเราปราศจากสารตะกั่วและไม่มีสารอันตรายทั้งในกระบวนการผลิตและในผลิตภัณฑ์สุดท้าย เครื่องหมาย FCC

้ คำชี้แจงเกี่ยวกับการรบกวนของคณะกรรมการกลางกำกับดูแลกิจการสื่อสารแห่งสหรัฐอเมริกา (FCC)

อุปกรณ์นี้ได้รับการทดสอบและพบว่าปฏิบัติตามขีดจำกัดสำหรับอุปกรณ์ดิจิทัลคลาส B ตามข้อกำหนดส่วนที่ 15 ของกฎระเบียบ FCC ขีดจำกัดเหล่านี้ถูกกำหนดขึ้นเพื่อให้การป้องกันที่เหมาะสมต่อการรบกวนที่อาจเป็นอันตรายใน บริเวณที่พักอาศัย อุปกรณ์นี้สามารถสร้าง ใช้งาน และแพร่กระจายพลังงานความถี่วิทยุ และหากไม่ได้ติดตั้งหรือใช้งาน ตามคำแนะนำ อาจทำให้เกิดการรบกวนกับการสื่อสารทางวิทยุได้ อย่างไรก็ตาม ไม่สามารถรับประกันได้ว่าจะไม่มีการ รบกวนเกิดขึ้นในบางกรณีของการติดตั้ง

หากอุปกรณ์นี้ก่อให้เกิดการรบกวนที่เป็นอันตรายต่อการรับสัญญาณวิทยุหรือโทรทัศน์ ซึ่งสามารถตรวจสอบได้โดยการ ปิดและเปิดอุปกรณ์ ผู้ใช้สามารถแก้ไขการรบกวนได้โดยใช้มาตรการดังต่อไปนี้:

ปรับทิศทางหรือย้ายตำแหน่งของเสาอากาศรับสัญญาณ

เพิ่มระยะห่างระหว่างอุปกรณ์และตัวรับสัญญาณ

เชื่อมต่ออุปกรณ์เข้ากับเต้ารับที่อยู่บนวงจรไฟฟ้าที่แตกต่างจากวงจรของตัวรับสัญญาณ

ปรึกษาผู้จำหน่ายหรือช่างเทคนิควิทยุ/โทรทัศน์ที่มีประสบการณ์เพื่อขอความช่วยเหลือ

คำเตือน:

การเปลี่ยนแปลงหรือการดัดแปลงอุปกรณ์โดยไม่ได้รับการอนุมัติอย่างชัดแจ้งจากผู้ให้สิทธิ์ของอุปกรณ์นี้ อาจทำให้สิทธิ์ ของผู้ใช้ในการใช้งานอุปกรณ์เป็นโมฆะ

้คำเตือนเกี่ยวกับการได้รับพลังงานความถี่วิทยุ (RF Exposure Warning)

อุปกรณ์นี้ต้องได้รับการติดตั้งและใช้งานตามคำแนะนำที่กำหนด และเสาอากาศที่ใช้กับเครื่องส่งสัญญาณนี้ต้องได้รับการ ติดตั้งโดยให้มีระยะห่างอย่างน้อย 20 ซม. จากทุกบุคคล และต้องไม่ติดตั้งร่วมกับหรือใช้งานร่วมกับเสาอากาศหรือ เครื่องส่งสัญญาณอื่นๆ ผู้ใช้ปลายทางและผู้ติดตั้งต้องได้รับคำแนะนำเกี่ยวกับการติดตั้งเสาอากาศและเงื่อนไขการทำงาน ของเครื่องส่งสัญญาณเพื่อให้เป็นไปตามข้อกำหนดด้านความปลอดภัยในการได้รับพลังงานความถี่วิทยุ

### คู่มือความปลอดภัย

ผู้ใช้ต้องให้ความสนใจกับข้อมูลที่ให้ไว้ที่นี่เพื่อความปลอดภัย

ขอแนะนำให้อ่านคำแถลงต่อไปนี้อย่างละเอียดก่อนใช้งานระบบ หากอุปกรณ์ถูกใช้งานในลักษณะที่ไม่ได้ระบุโดยผู้ผลิต การป้องกันที่อุปกรณ์มีให้ อาจลดประสิทธิภาพด้านความปลอดภัย

**คำเตือน** แหล่งพลังงานแบตเตอรี่

ความเสี่ยงในการเกิดการระเบิดหากเปลี่ยนแบตเตอรี่ผิดประเภท

กำจัดแบตเตอรี่ที่ใช้แล้วตามคำแนะนำ

ห้ามเปลี่ยนแบตเตอรี่ด้วยตนเอง

หากผลิตภัณฑ์นี้ถูกใช้งานโดยไม่ปฏิบัติตามข้อมูลที่ระบุภายใต้สัญลักษณ์นี้ อาจก่อให้เกิดการบาดเจ็บ หรือสูญเสียชีวิตได้

**คำเตือน** หากผลิตภัณฑ์นี้ถูกใช้งานโดยไม่ปฏิบัติตามข้อมูลที่ระบุภายใต้สัญลักษณ์นี้ อาจทำให้ผลิตภัณฑ์ได้รับ ความเสียหายได้

สภาพแวดล้อมที่เป็นอันตราย ห้ามใช้ระบบนี้ในสภาพแวดล้อมที่เสี่ยงต่อการระเบิด เช่น ถังเก็บน้ำมันเบนซิน หรือน้ำมันแอลกอฮอล์

**ก๊าซไวไฟ** ห้ามใช้ระบบนี้ใกล้ก๊าซไวไฟ

สำหรับการใช้งานในอุตสาหกรรมเท่านั้น

**แสงเข้มข้นอาจทำให้ดวงตาได้รับบาดเจ็บ** หลีกเลี่ยงการมองที่หัวโพรบขณะไฟ LED เปิดอยู่

สารบางชนิดอาจทำให้โพรบเสียหาย โปรดดูรายการความทนทานต่อสารเคมีด้านล่าง หากต้องการข้อมูล

เพิ่มเติมเกี่ยวกับสารเคมีอื่นๆ หรือสารเคมีที่ไม่แน่ใจ โปรดติดต่อร้านค้าที่ซื้อสินค้า

### ความทนทานต่อสารเคมี

น้ำ น้ำมันเบรก น้ำมันเบนชิน น้ำมันดีเซล น้ำมันเกียร์

คำเตือน: อุณหภูมิสูงของกล้อง

้ห้ามใช้หัวกล้องในสภาพแวดล้อมที่มีอุณหภูมิสูงกว่า 100°C

ตัวเครื่องหลักแสดงสัญญาณเตือนอุณหภูมิของกล้อง 3 ระดับ ให้ถอดโพรบออกเมื่อมีสัญญาณเตือน 100℃ ปรากฏขึ้น

โพรบขนาด 2.8 มม. ไม่รองรับฟังก์ชันตรวจจับอุณหภูมิ

### การเปลี่ยนโพรบ

ระบบไม่รองรับการถอดเปลี่ยนโพรบขณะเปิดเครื่อง (Hot-Swapping) โปรดปิดระบบให้เรียบร้อย ก่อนทำการเปลี่ยนโพรบ

เฟิร์มแวร์ ไดรเวอร์ และฟังก์ชันบางอย่างของอินเทอร์เฟซผู้ใช้อาจแตกต่างกันไป เมื่อรีบูต ระบบจะ ตรวจจับประเภทของโพรบ

เมื่อต้องการเปลี่ยนไปใช้โพรบประเภทอื่น ระบบจะแสดงการแจ้งเตือนบนหน้าจอและปิดเครื่องโดย อัตโนมัติ ผู้ใช้ต้องทำการรีบูตอีกครั้งเพื่อให้เฟิร์มแวร์ทำงานอย่างถูกต้อง

โปรดดูความแตกต่างของฟังก์ชันใน <ภาคผนวก>

### ส่วนที่ 1 ภาพรวมของผลิตภัณฑ์

1.1 ส่วนควบคุมการแสดงผลและหน้าจอแสดงผลเครื่อง X2000

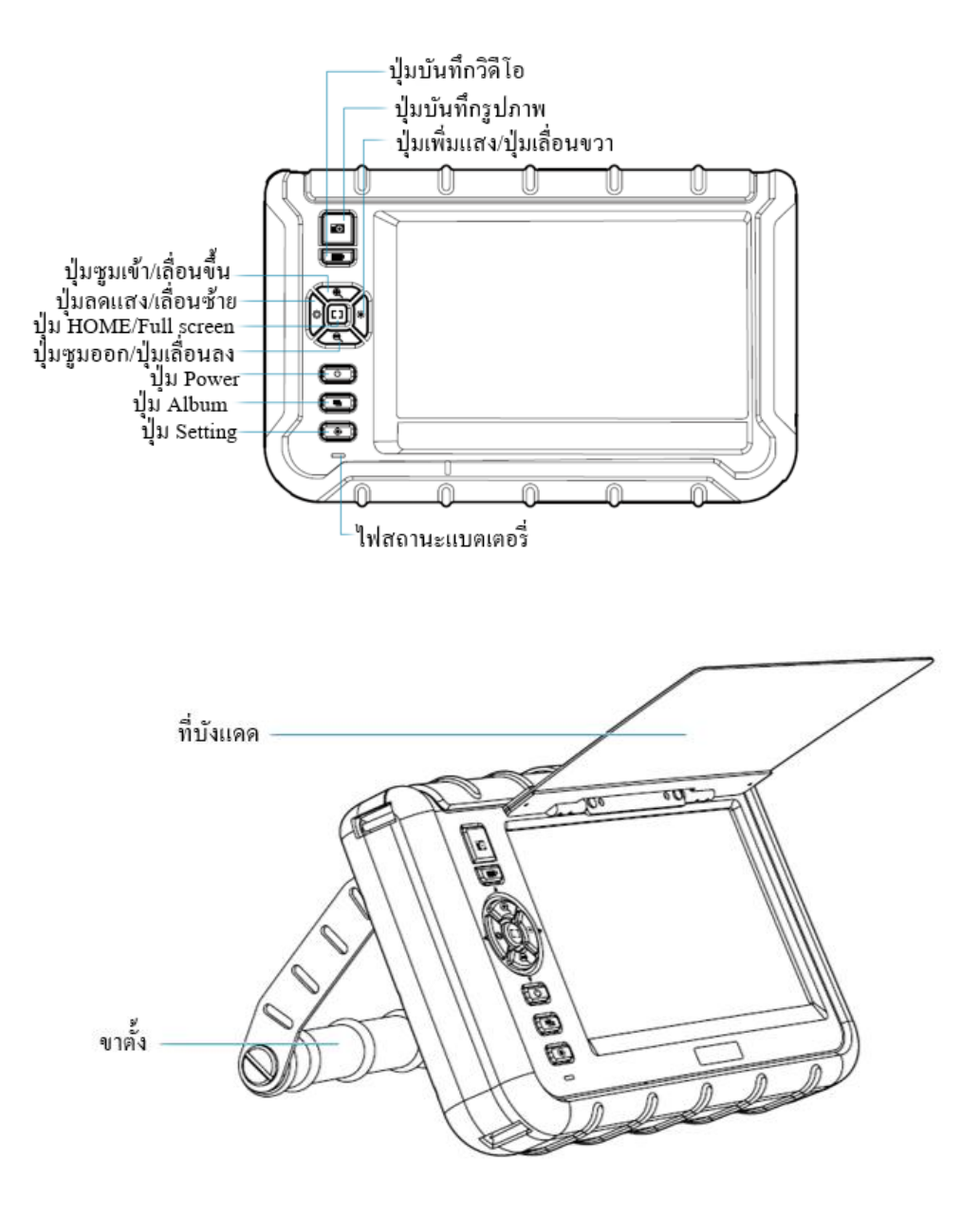

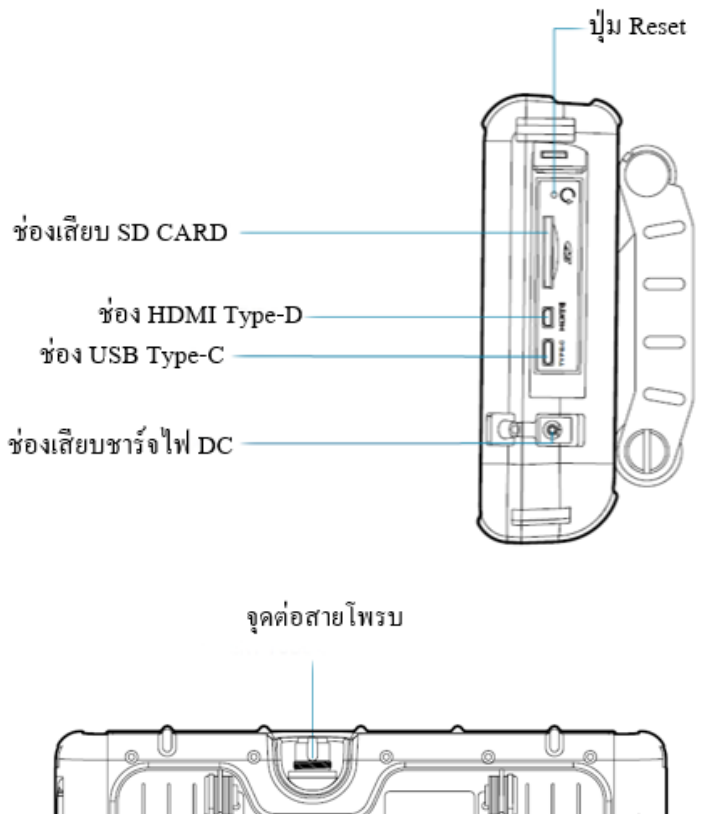

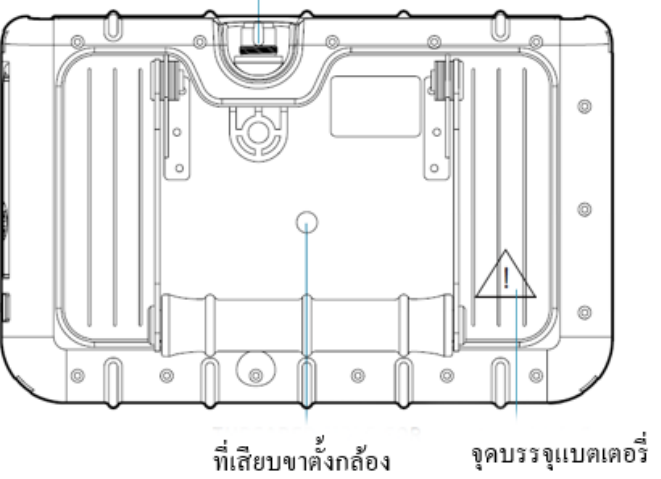

# บทที่ 2 ปุ่มกดการทำงานหลัก

2.1 ส่วนควบคุมหลัก

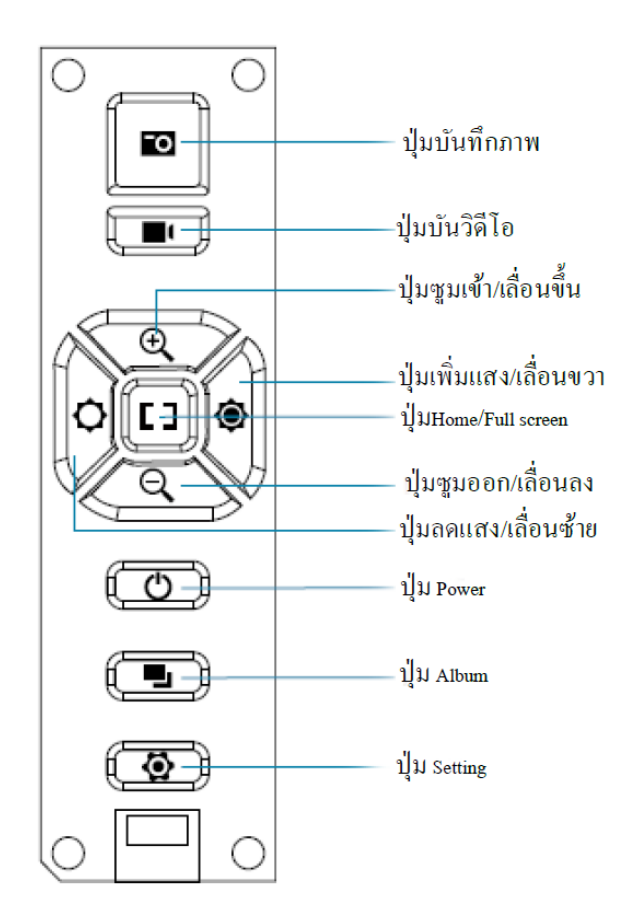

#### 2.2 การแสดงผลภาพสดและแถบการทำงาน

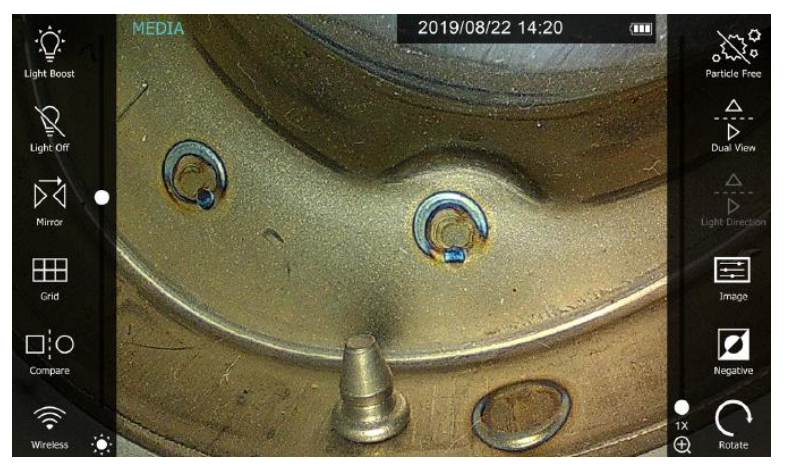

โหมดเต็มหน้าจอ กดปุ่ม [] เพื่อซ่อน/แสดงปุ่มฟังก์ชันที่อยู่ด้านข้าง

2.3 ซูมเข้า/ออก
 กดปุ่ม / เพื่อปรับซูมดิจิทัลได้สูงสุด 3 เท่า

2.4 การปรับความสว่าง

กดปุ่ม / เพื่อปรับระดับความสว่างได้ 10 ระดับ

ระบบ X2000 มีฟังก์ชันปรับค่าแสงแบบแมนนวลในโหมดดูภาพสด เพื่อลดแสงสะท้อนและแสงจ้า (เช่น บนพื้นผิวโลหะ ฯลฯ) แตะบริเวณที่มีแสงสะท้อนบนหน้าจอ ระบบจะปรับความสว่างของภาพโดยอัตโนมัติ หากแตะบริเวณที่มืด ระบบ จะเพิ่มความสว่าง (เพิ่มค่า gain ของการรับแสง)

หมายเหตุ: เมื่อเปิดใช้งานโหมดปรับแสงแมนนวล หน้าจอจะแสดงไอคอน "[ ]" โดยสามารถแตะไอคอนนี้เพื่อกลับไปใช้ โหมดปรับแสงอัตโนมัติได้

### 2.5 การจับภาพนิ่ง

กดปุ่ม 🔯 เพื่อบันทึกภาพ หากเปิดใช้งานการประทับเวลาบนภาพ (timestamp) โลโก้ หรือเส้นกริด ข้อมูลเหล่านี้จะ ถูกบันทึกลงในภาพถ่ายด้วย 2.6 การบันทึกภาพเคลื่อนไหว

กดปุ่ม 🔳 เพื่อเริ่ม/หยุดการบันทึกภาพเคลื่อนไหว

ระหว่างการบันทึก สามารถกดปุ่ม 🏧 เพื่อจับภาพหน้าจอแบบเรียลไทม์และบันทึกเป็นภาพนิ่งได้

หมายเหตุ: เนื่องจากข้อจำกัดของระบบ ภาพเคลื่อนไหวจะถูกแบ่งออกเป็นคลิปละ 5 นาที ความยาวรวมของ

ภาพเคลื่อนไหวที่สามารถบันทึกได้ขึ้นอยู่กับหน่วยความจำของ SD Card

2.7.1 คลังภาพถ่าย

กดปุ่ม 🗣 เพื่อเปิดคลังภาพ หน้าจอจะแสดงตัวอย่างภาพถ่ายที่จัดเก็บใน SD Card ในรูปแบบตาราง 9 รูป (โดยไฟล์ ล่าสุดจะแสดงที่มุมล่างขวา)

กดไอคอน 🖭 เพื่อสลับไปยังคลังภาพเคลื่อนไหว

ข้อมูลที่แสดงซ้อนทับมีรายละเอียดดังนี้:

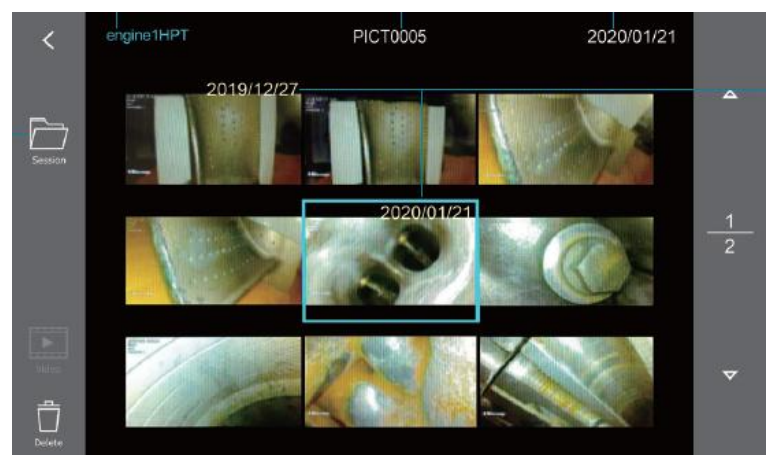

กดไอคอน 🗛 เพื่อสลับไปยังคลังภาพเคลื่อนไหว

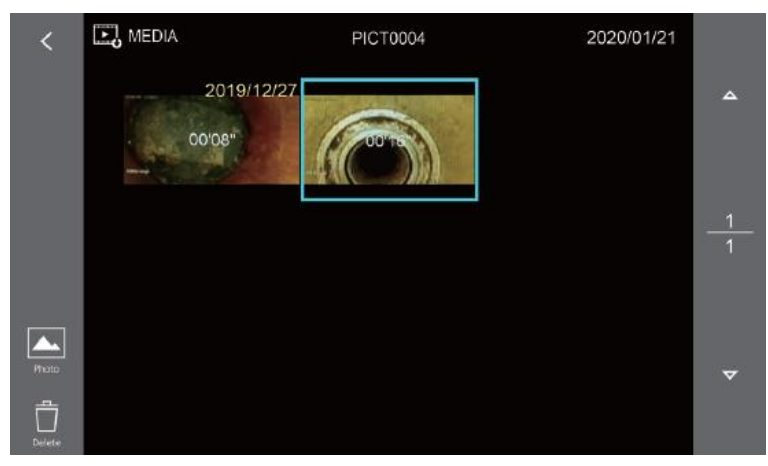

2.7.2 มุมมองภาพถ่ายเดี่ยว

กดปุ่ม 🖿 เพื่อสลับไปยังคลังภาพเคลื่อนไหว ปุ่ม 🦳 และ 🗉 คำแนะนำอยู่ในส่วนถัดไป

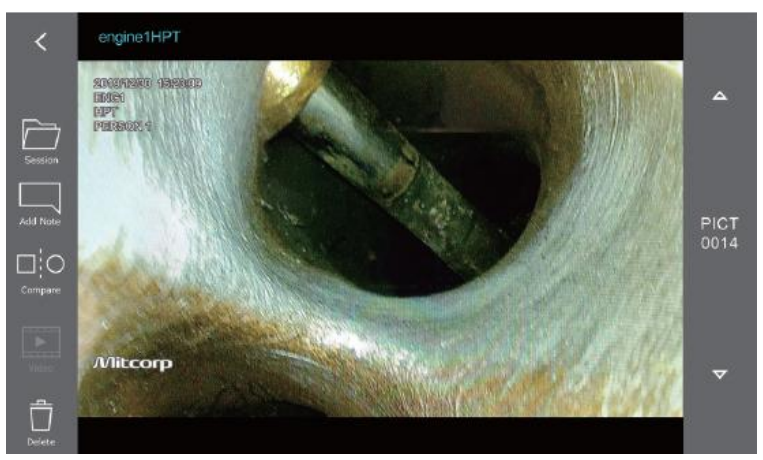

กดปุ่ม [] เพื่อสลับไปยังโหมดเต็มหน้าจอ

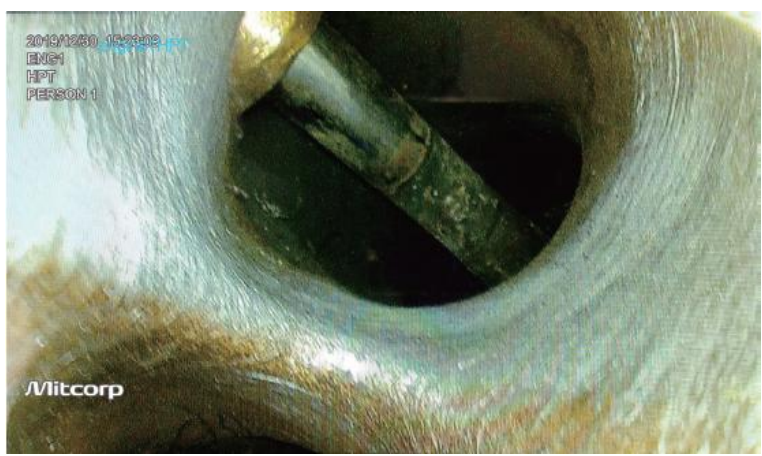

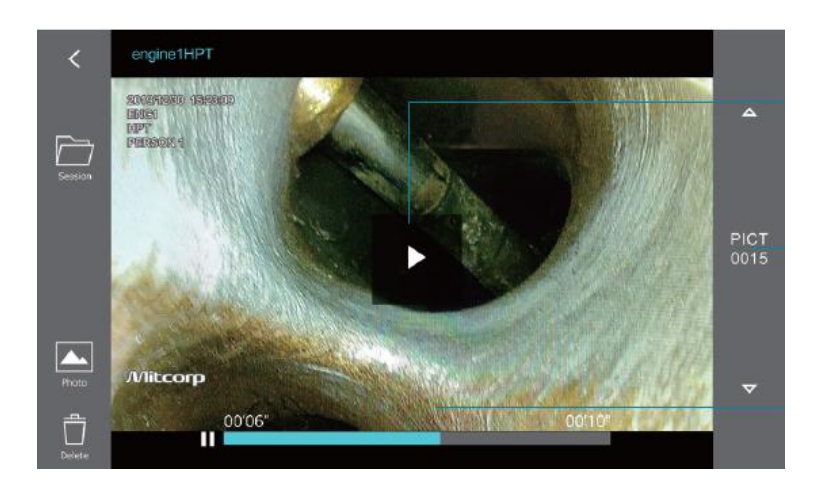

2.7.4 มุมมองวิดีโอเดี่ยว

กด 🛦 เพื่อเลือกไฟล์วิดีโอเดี่ยว แตะที่ตำแหน่งใดก็ได้บนหน้าจอเพื่อเล่น/หยุดวิดีโอชั่วคราว

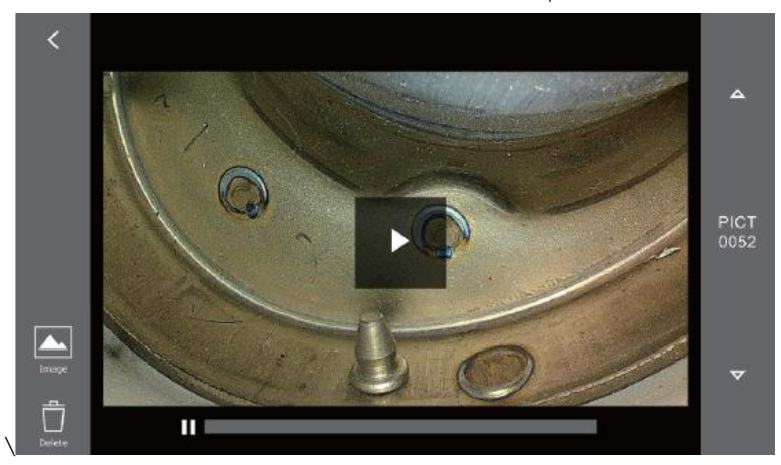

2.8 คลังภาพ – ฟังก์ชันการใส่คำอธิบายภาพถ่าย

ระบบ X2000 อนุญาตให้ผู้ใช้เพิ่มบันทึกได้สูงสุด 10 รายการต่อภาพ แต่ละบันทึกสามารถมีความยาวได้สูงสุด 24 ตัวอักษร

ขั้นตอนการแก้ไขมีดังนี้:

2.8.1 เพิ่มหมายเหตุหนึ่งรายการ

ในมุมมองภาพถ่ายเดี่ยว

(1) กดที่ 🗔 > แป้นพิมพ์ > → เพื่อแทรกสัญลักษณ์ลูกศร แล้วแตะซ้ำเพื่อหมุนลูกศรให้ตรงตามที่ต้องการ

(2) พิมพ์ข้อความตามที่ต้องการ แล้วแตะที่ไอคอน "Done"

(3) ข้อความจะแสดงภายในกรอบสีเขียว

(4) ทำซ้ำขั้นตอนดังกล่าวเพื่อเพิ่มหมายเหตุเพิ่มเติม

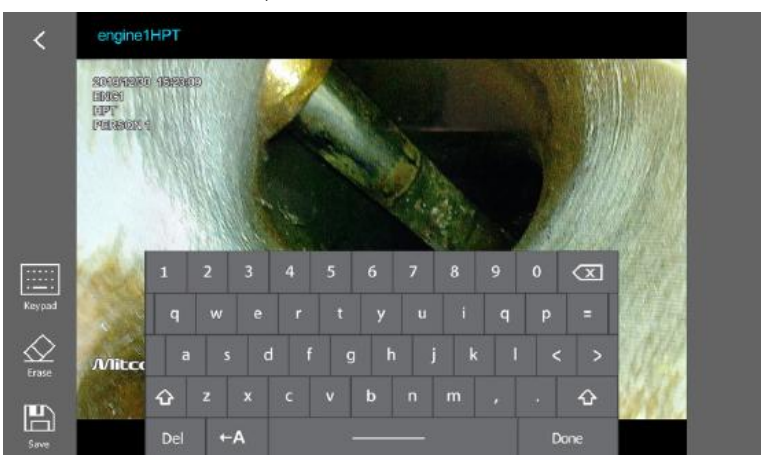

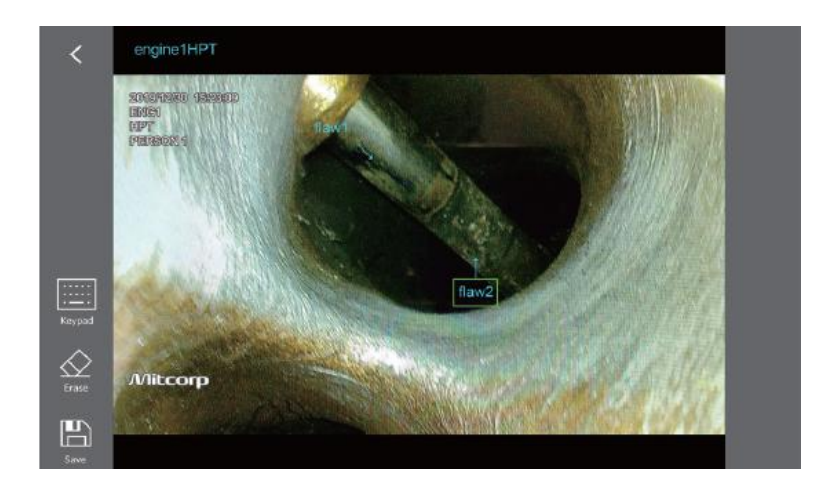

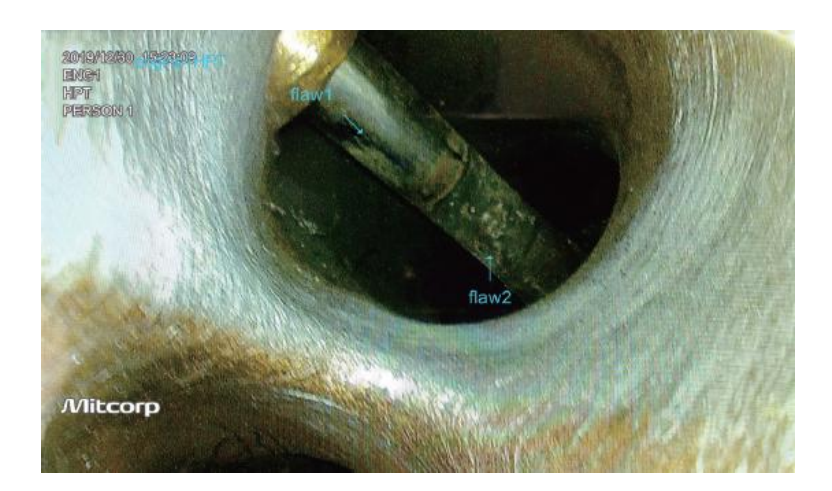

2.8.2 ลบหมายเหตุ
 แตะที่หมายเหตุใดๆ บนหน้าจอ ระบบจะแสดงกรอบสีเขียว
 แตะปุ่ม I like เพื่อลบหมายเหตุนั้นออก
 ขณะพิมพ์หมายเหตุ สามารถใช้ฟังก์ชัน ลบทั้งหมด เพื่อลบข้อความทั้งหมดได้

### 2.8.3 บันทึก

โปรดตรวจสอบให้แน่ใจว่าได้บันทึกภาพเพื่อเก็บหมายเหตุที่เพิ่มไว้ ระบบจะสร้างไฟล์ใหม่ในอัลบั้ม โดยไฟล์ ต้นฉบับจะไม่ถูกเขียนทับ

2.9 อัลบั้ม - ฟังก์ชันเปรียบเทียบ

กดปุ่ม <sup>□¦O</sup> เพื่อเปรียบเทียบมุมมองสดกับไฟล์ภาพที่จัดเก็บไว้

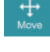

เลื่อนภาพที่เปรียบเทียบไปยังตำแหน่งที่ต้องการ

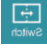

สลับด้านของหน้าต่างแสดงผล

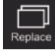

เลือกรูปภาพอื่นเพื่อเปรียบเทียบ

หมายเหตุ:

กดปุ่ม [] เพื่อกลับไปยังมุมมองสด

ฟังก์ชัน 🛜 และ □!ฺฺ○ ต้องเข้าถึงไฟล์ภาพที่จัดเก็บไว้ และจะไม่สามารถใช้งานได้หากไม่มี SD Card ใส่อยู่

# บทที่ 3 ปุ่มสัมผัสสั่งการทำงาน

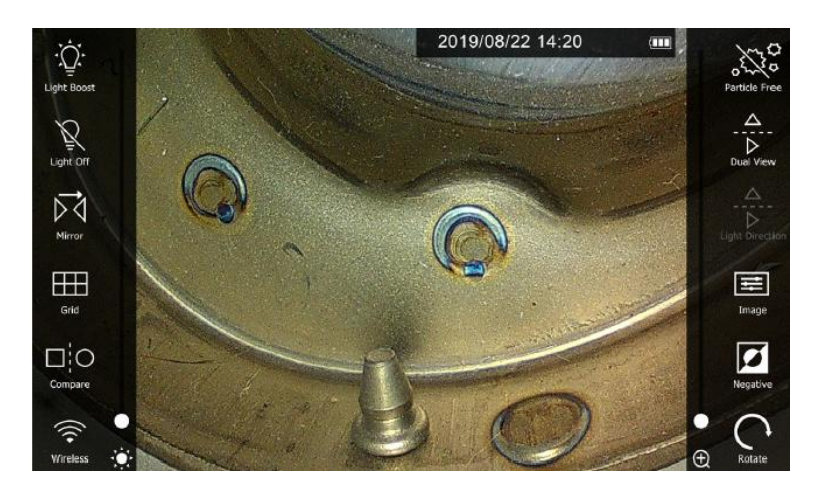

| ฟังก์ชั่น       | สัญลักษณ์                                      | รายละเอียด                                                        |
|-----------------|------------------------------------------------|-------------------------------------------------------------------|
| Light Boost     | ĊŨ.                                            | เพิ่ม EV สูงสุดเพื่อให้ได้มุมมองที่สว่างขึ้นในที่มีด              |
| Light Off       | ģ                                              | เปิด/ปิด LED ด้านหน้า                                             |
| Mirror          | $\stackrel{\uparrow \bigtriangledown}{\unrhd}$ | มุมภาพสะท้อน                                                      |
| Grid            |                                                | ใช้กับพินเพื่อวัดขนาดสามารถเลือกได้ 2 หน่วยคือ inch และ cm        |
| Compare         |                                                | เปรียบเทียบภาพที่บันทึกไว้กับภาพที่กล้องกำลังส่องอยู่             |
| Wireless        | (((+                                           | เปิด/ปิดการเชื่อมต่อ Wireless                                     |
| Particle Free   |                                                | ตัดแสงสะท้อนจากกระจกมองข้าง ไฟ LED จะเปิดด้านข้างและชูมที่ 1.1x   |
| Dual View       | $\overline{\diamond}$                          | ใช้งานร่วมกับกระจก dual view                                      |
| Light Direction | - <b>▲</b><br>▷                                | เปลี่ยนทิศทางการเปิดไฟ LED                                        |
| Image           | 14                                             | ปรับ effect ภาพ                                                   |
| Negative        |                                                | ภาพขาวดำ                                                          |
| Rotate          | U                                              | ปรับ White Balance ปรับได้ 3 mode: Default / Calibration / Custom |

โหมดมุมมองคู่ (Dual View) (ขณะใช้โพรบกระจกสองมุมมองขนาด 6.0 มม.)

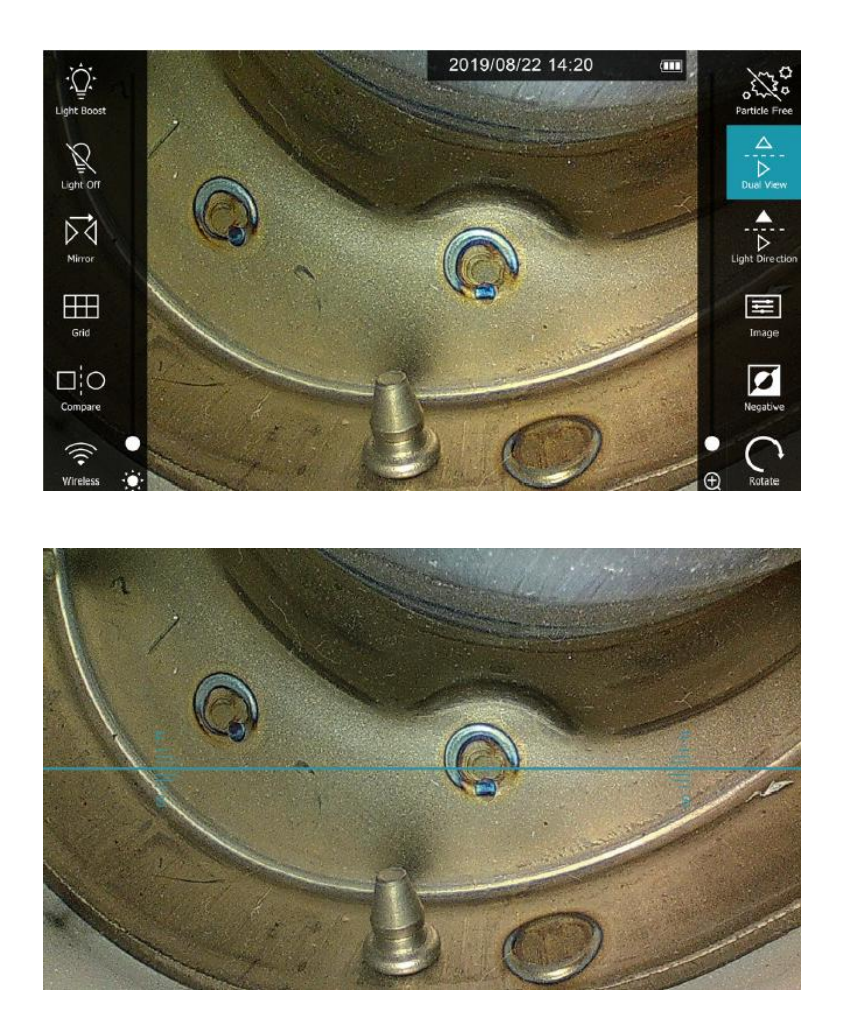

เมื่อใช้โพรบกล้องคู่ขนาด 3.9 มม. ฟังก์ชันนี้จะใช้สำหรับสลับระหว่างมุมมองด้านหน้าและด้านข้าง (โดยไฟ LED จะเปิด พร้อมกัน) โดยจะไม่มีเส้นแบ่งในภาพมุมมองสด การปรับภาพ (\*2) เพื่อให้ได้ภาพที่ดีขึ้นในสภาพแวดล้อมการตรวจสอบที่แตกต่างกัน ระบบมีการตั้งค่าภาพที่ปรับได้ 3 แบบ: ความสว่าง (Brightness) ความคมชัด (Contrast) ความคม (Sharpness) หมายเหตุ: กดปุ่ม "Default" เพื่อตั้งค่าภาพกลับเป็นค่าเริ่มต้น

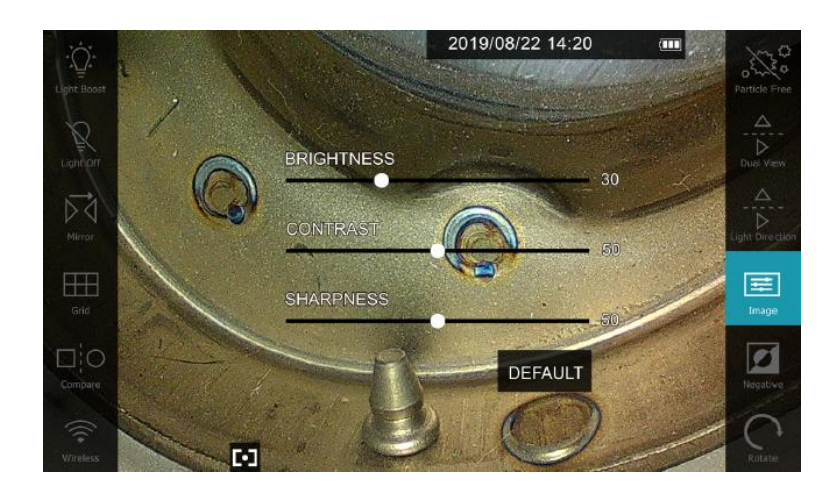

3.2 WiFi

• 3.2.1 เปิดใช้งานการเชื่อมต่อไร้สาย

กด 💼 🗟 ภายในไม่กี่วินาที 🛜 สถานะจะปรากฏขึ้น จากนั้นระบบจะพร้อมสำหรับการเชื่อมต่อกับอุปกรณ์ มือถือ

3.2.2 การเชื่อมต่อ Wi-Fi กับอุปกรณ์มือถือ

เปิดการตั้งค่า Wi-Fi บนอุปกรณ์มือถือของคุณ และค้นหา SSID ของระบบ X2000

คุณสามารถดู SSID และรหัสผ่านได้ใน

เชื่อมต่อระบบกับอุปกรณ์มือถือของคุณ

### หมายเหตุ

-โดยปกติ หลังจากเชื่อมต่อครั้งแรก SSID และรหัสผ่านจะถูกบันทึกไว้โดยอัตโนมัติ -ระบบหลักของ X2000 รองรับการเชื่อมต่อกับอุปกรณ์มือถือได้พร้อมกันสูงสุด 2 เครื่อง -หากใช้อุปกรณ์มือถือเครื่องใหม่เพื่อเชื่อมต่อกับ X2000 เป็นครั้งแรก โปรดตรวจสอบว่ามีอุปกรณ์อื่นเชื่อมต่ออยู่หรือไม่ เพราะอาจทำให้การเชื่อมต่อของอุปกรณ์ใหม่ถูกปฏิเสธและล้มเหลว

3.2.3 การแชร์ภาพสดและเข้าถึงรูปภาพของระบบ

เปิดแอป "VideoscopeNow"

เมื่อระบบเริ่มสตรีมภาพสดไปยังแอปบนมือถือ ไอคอน Wi-Fi จะแสดงบนหน้าจอ OSD

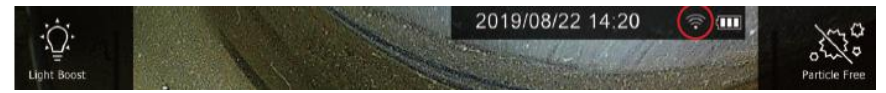

### หมายเหตุ:

MITCORP ให้บริการแอป **"VideoscopeNow"** สำหรับการใช้งาน X2000 จากระยะไกล

"VideoscopeNow" เป็นเครื่องมือที่ออกแบบมาโดยเฉพาะสำหรับวิดีโอสโคปอุตสาหกรรม ซึ่งสามารถแซร์ภาพสดจาก

ระบบคอนโซลพกพาหลักผ่านการเชื่อมต่อ WIFI

ฟังก์ชันของแอป:

ทำหน้าที่เป็นรีโมตคอนโทรลสำหรับถ่ายภาพและบันทึกวิดีโอ

เข้าถึงและดาวน์โหลดรูปภาพ/วิดีโอจากระบบหลักไปยังอุปกรณ์มือถือที่เชื่อมต่อ

# บทที่ 4 รายการคำสั่งตั้งค่าหลัก

4.1 รายการคำสั่ง

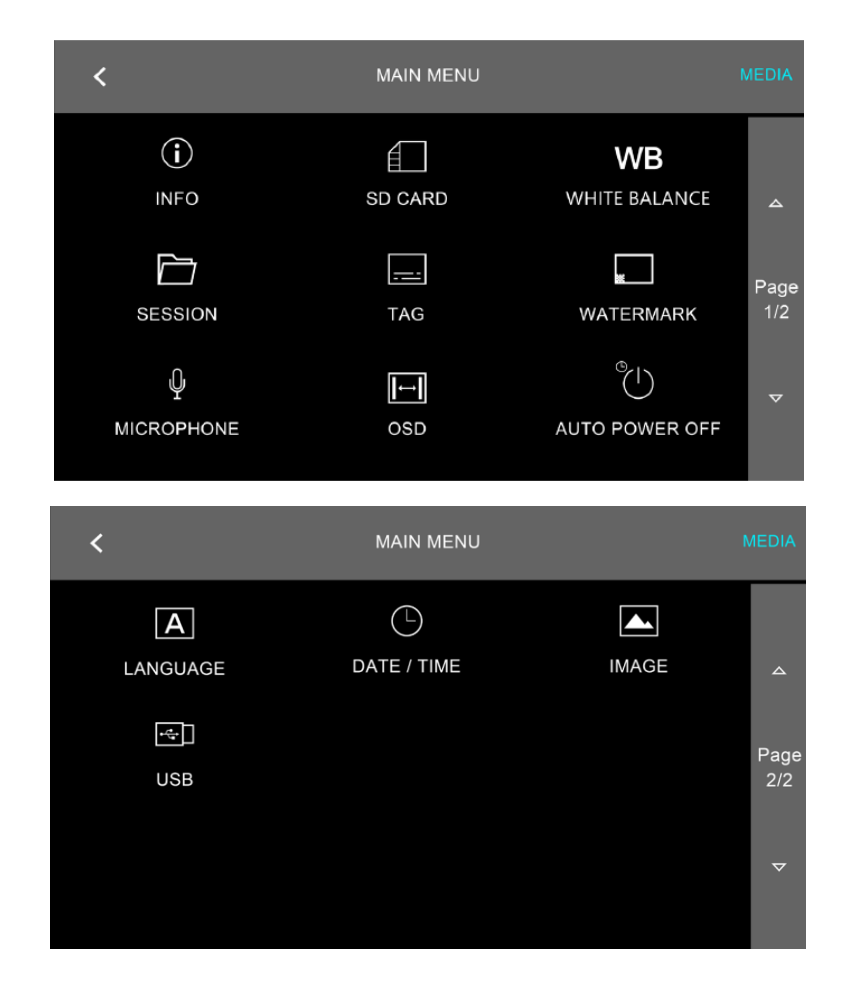

4.2 ข้อมูลเครื่อง
ข้อมูลเฟิร์มแวร์ปัจจุบัน:
เวอร์ชัน: (เวอร์ชันเฟิร์มแวร์)
HW เวอร์ชัน: (เวอร์ชันฮาร์ดแวร์)
Wi-Fi SSID: X2000\_(รหัสประจำตัว)
รหัสผ่าน Wi-Fi: 1234567890

การอัปเกรดเฟิร์มแวร์: หากมีเวอร์ชันเฟิร์มแวร์ใหม่ ให้บันทึกไฟล์ (.BRN) ไว้ที่ ไดเรกทอรีหลักของ SD Card 1. แตะ ">" ที่มุมขวาบนของหน้าจอ

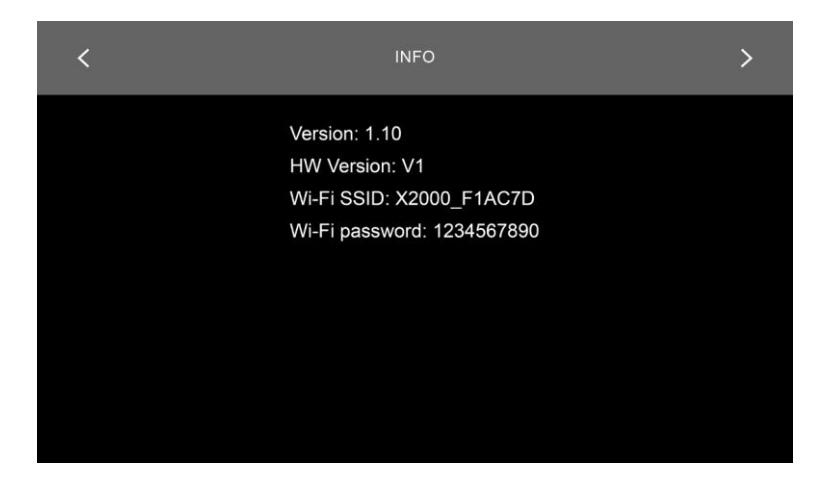

2.ทำตามขั้นตอน

| < | INFO                                                                              |               | > |
|---|-----------------------------------------------------------------------------------|---------------|---|
|   | Version: 1.10<br>HW Version: V1<br>Wi-Fi SSID: X2000_F1/<br>Wi-Fi password: 12345 | AC7D<br>57890 |   |
|   | Update Firmware NOW?                                                              | YES           |   |
|   |                                                                                   |               |   |

3.ระบบจะเริ่มกระบวนการอัปเกรดโดยอัตโนมัติ และจะปิดเครื่องเองเมื่อการอัปเกรดเสร็จสิ้น เปิดเครื่องใหม่ (Reboot) และตรวจสอบว่าเฟิร์มแวร์เวอร์ชันใหม่ถูกติดตั้งเรียบร้อยแล้ว

| FIRMWARE  |
|-----------|
| Upgrading |
|           |
|           |
|           |
|           |

4.3 สถานะหน่วยความจำ

ข้อมูลพื้นที่จัดเก็บ:

ระบบ X2000 รองรับโฟลเดอร์จัดเก็บไฟล์ที่ผู้ใช้กำหนดเอง

โฟลเดอร์เริ่มต้นของระบบ:

JPG — สำหรับภาพนิ่ง

VIDEO — สำหรับวิดีโอที่บันทึก

เมื่อใส่ SD Card ใหม่ ระบบจะสร้างโฟลเดอร์เริ่มต้นเหล่านี้โดยอัตโนมัติ

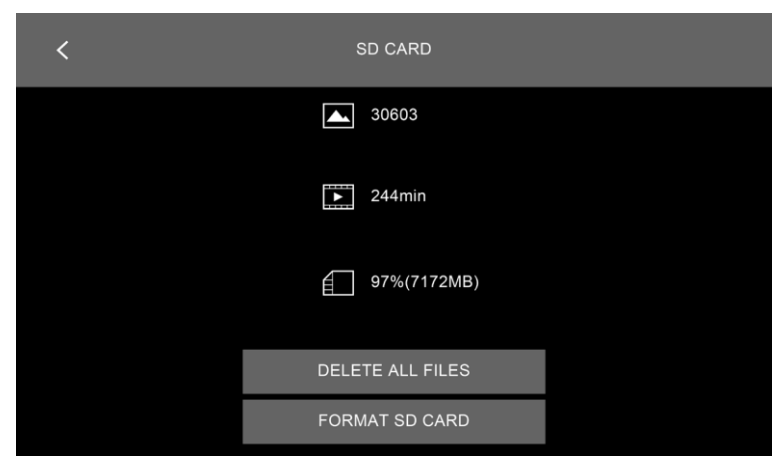

4.4 การปรับค่าสมดุลแสงขาว

โหมดการปรับสมดุลแสงขาวมี 3 แบบ:

Default: ตั้งค่ามาตรฐานจากโรงงาน

Calibration: ควรปรับสมดุลแสงขาวก่อนใช้งานในแต่ละสภาพแวดล้อมเพื่อลดความเพื่ยนของสีและให้ได้ภาพที่ดีที่สุด

Custom: ปรับแต่งสมดุลแสงขาวเองตามต้องการ

ขั้นตอนการปรับแบบ Calibration:

1. กดปุ่ม "CALIBRATION"

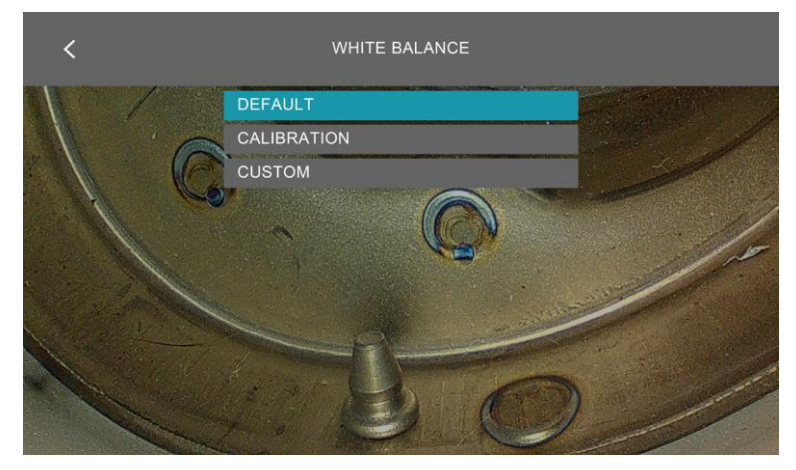

2.หันเลนส์โพรบไปที่กระดาษสีขาวเรียบ และปรับตำแหน่งให้สี่เหลี่ยมบนหน้าจอแสดงผลเป็นสีขาวธรรมชาติมากที่สุด

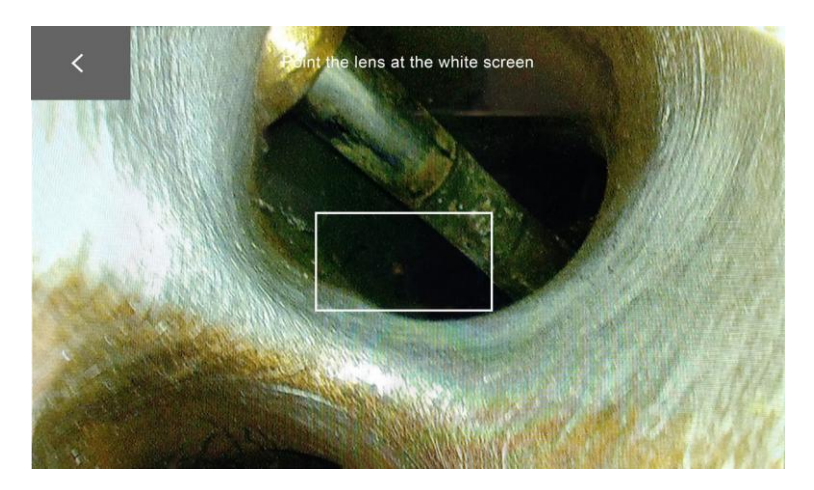

3.กดปุ่มที่มุมซ้ายบนของหน้าจอ จากนั้นแตะ "ยืนยัน" (Confirm) กระบวนการปรับสมดุลแสงขาว (Calibration) จะ เสร็จสมบูรณ์

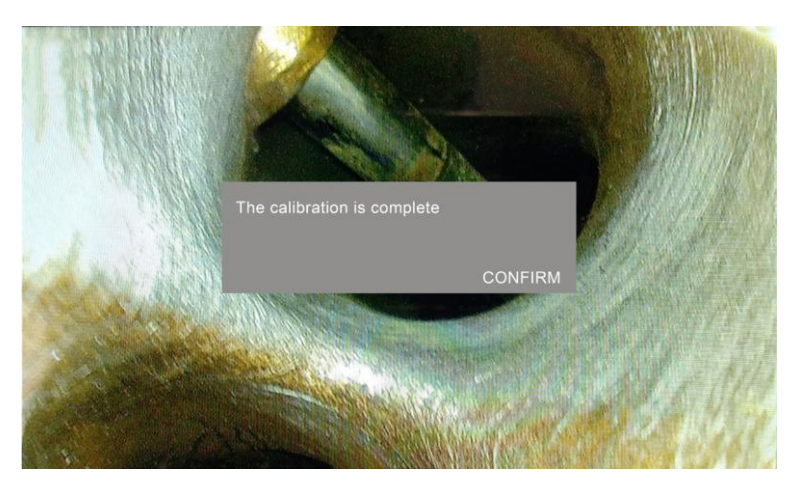

ผู้ใช้สามารถปรับตั้งค่าสมดุลแสงขาวเองได้โดยใช้แถบปรับค่าสี R/G/B (แดง/เขียว/น้ำเงิน) ตามต้องการ

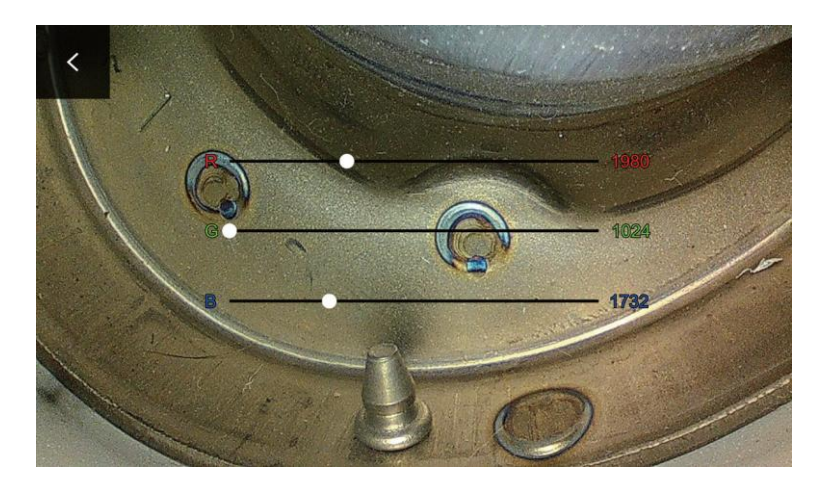

4.5 การแก้ไขแฟ้มข้อมูล

ระบบ X2000 รองรับการสร้างโฟลเดอร์จัดเก็บรูปภาพ/วิดีโอแบบกำหนดเองภายใต้การตั้งค่า SESSION เมื่อใส่ SD Card ใหม่ ระบบจะสร้างโฟลเดอร์เริ่มต้นชื่อ MEDIA โดยอัตโนมัติ

ขั้นตอนการแก้ไขโฟลเดอร์:

เลือก SESSION ในเมนูการตั้งค่า

สร้าง/แก้ไขโฟลเดอร์ ตามต้องการ

บันทึกการตั้งค่า เพื่อให้ระบบใช้โฟลเดอร์ใหม่ในการจัดเก็บไฟล์

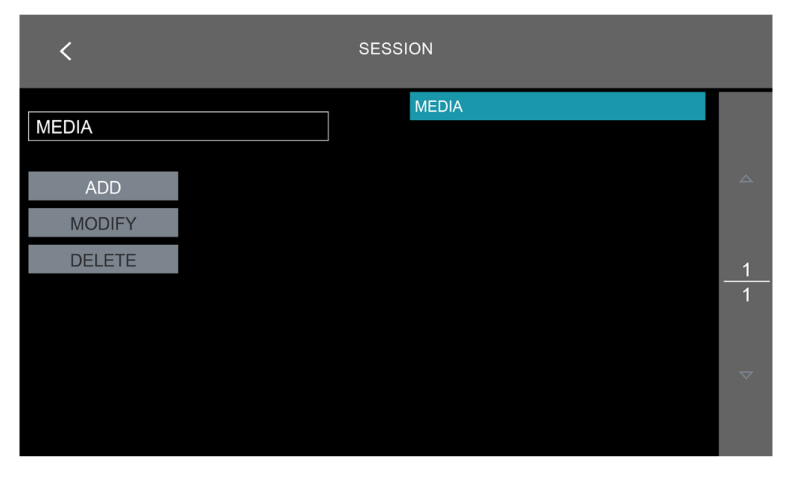

| <          |     |   |   |   | SE | ESSIC | N    |   |   |   |                          |    |
|------------|-----|---|---|---|----|-------|------|---|---|---|--------------------------|----|
| Γ <b>Γ</b> |     |   |   |   |    |       | MEDI | Ą |   |   |                          |    |
|            |     |   |   |   |    |       |      |   |   |   |                          |    |
| ADD        |     |   |   |   |    |       |      |   |   |   |                          |    |
| MODIFY     |     |   |   |   |    |       |      |   |   |   |                          |    |
| DELETE     | 1   | 2 | 3 | 4 | 5  | 6     | 7    | 8 | 9 | 0 | $\langle \times \rangle$ | _1 |
|            | q   | w | e | r | t  | у     | u    | i | q | р |                          | 1  |
|            | a   |   | d |   | g  | h     |      | k |   |   |                          | _  |
|            | Ŷ   |   |   |   |    |       |      |   |   |   | Ŷ                        |    |
|            | Del |   |   |   |    |       |      |   |   | D | one                      |    |

4.6 การเพิ่มหมายเหตุ

สำหรับแต่ละโฟลเดอร์ SESSION ระบบรองรับ 3 แท็กที่แก้ไขได้ เพื่อใช้เป็น ข้อความโอเวอร์เลย์ บนทุกภาพถ่าย (โดยทั่วไป แท็กข้อความจะใช้ระบุชิ้นส่วนที่ตรวจสอบหรือข้อมูลเกี่ยวกับสภาพแวดล้อม)

ขั้นตอนการแก้ไขแท็ก:

เลือก SESSION ที่ต้องการแก้ไข

เลือก แท็กข้อความ ที่ต้องการแก้ไข (สูงสุด 3 แท็ก)

ป้อนข้อความที่ต้องการ

บันทึกการตั้งค่า เพื่อให้แท็กแสดงบนภาพที่บันทึก

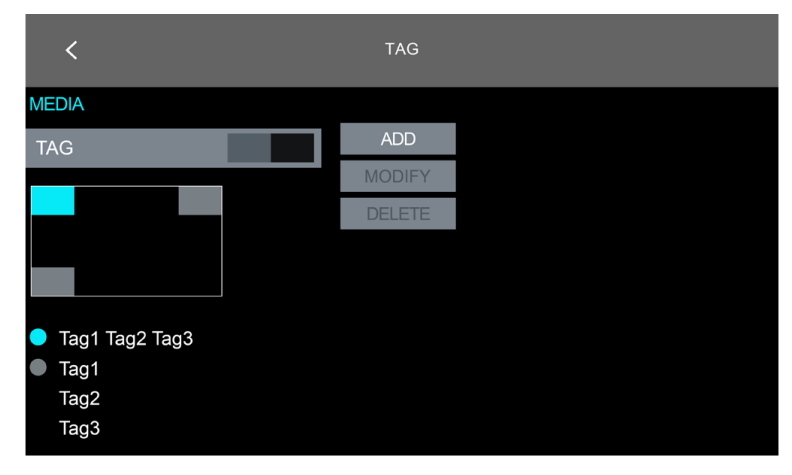

| <                                                            |        |        |        |        |        | TAG    | ;      |        |        |        |             |  |
|--------------------------------------------------------------|--------|--------|--------|--------|--------|--------|--------|--------|--------|--------|-------------|--|
| MEDIA<br>TAG                                                 |        |        |        | 1      |        | ADD    |        |        |        |        |             |  |
|                                                              |        |        |        |        | M      | IODIF  | Έ      |        |        |        |             |  |
|                                                              | 1<br>q | 2<br>w | 3<br>e | 4<br>r | 5<br>t | 6<br>y | 7<br>u | 8<br>i | 9<br>q | 0<br>p | $\boxtimes$ |  |
| <ul> <li>Tag1 Tag2 Ta</li> <li>Tag1</li> <li>Tag2</li> </ul> | 。<br>心 | s<br>z | d<br>x | f<br>c | g<br>v | h<br>b | j<br>n | k<br>m |        |        | Ŷ           |  |
| Tag3                                                         | Del    | Γ      |        |        |        |        |        |        |        | D      | one         |  |

หมายเหตุ:

การตั้งค่า SESSION และ TAG แบบกำหนดเองจะถูกบันทึกไว้ในหน่วยความจำภายในของระบบ ไม่สามารถแก้ไขไฟล์ใน SD Card ผ่านคอมพิวเตอร์เครื่องอื่นเพื่อให้ได้ผลลัพธ์เดียวกัน

เมื่อเปลี่ยน SD Card ใหม่ การตั้งค่า SESSION และ TAG ที่กำหนดไว้จะถูกนำไปใช้โดยอัตโนมัติ

หาก SD Card ใหม่มีโฟลเดอร์ที่มีชื่อเดียวกันกับของเดิม ระบบจะใช้โฟลเดอร์เหล่านั้นทันที

้ไฟล์หรือข้อมูลอื่นๆ ใน SD Card ใหม่ จะไม่ถูกเปลี่ยนแปลงหรือย้าย

ในการตรวจสอบเครื่องบินที่ใช้ระบบอัดอากาศสำหรับการลงจอด (Air Jet Landing Inspection Project)

ผู้จัดการโครงการมอบหมายงานให้กับบุคลากรในแผนกต่างๆ ดังนี้:

"Person A" (ฝ่ายเครื่องยนต์) ได้รับมอบหมายให้:

1. ตรวจสอบ ENGINE1 - HP Turbine

2. ตรวจสอบ ENGINE2 - Combustor

"Person B" (ฝ่ายโครงสร้างเครื่องบิน) ได้รับมอบหมายให้:

- 3. ตรวจสอบ WINGBOX1
- 4. ตรวจสอบ WINGBOX2 Pylon

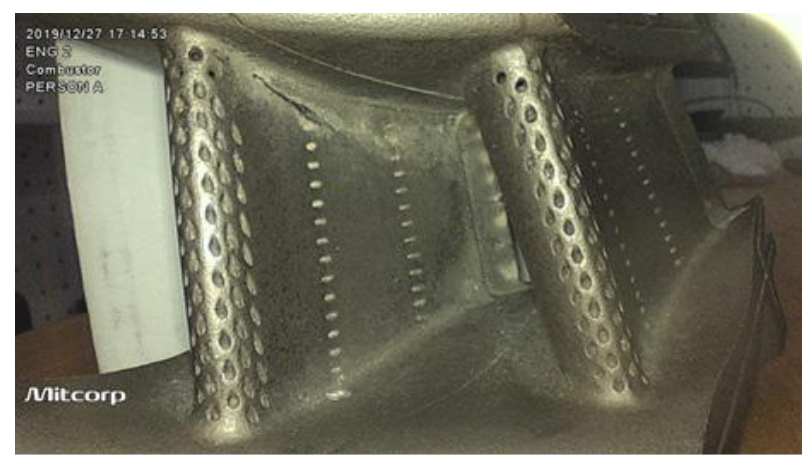

| SESSION             | TAG          |              |             |
|---------------------|--------------|--------------|-------------|
| ENGINE 1 HP Turbine | 1: ENG-1     | 2: HPT       | 3: Person A |
| ENGINE 2 Combustor  | 1: ENG-2     | 2: Combustor | 3: Person A |
| WINGBOX 1 Pylon     | 1:WINGBOX 1  | 2: Pylon     | 3: Person B |
| WINGBOX 2 Pylon     | 1: WINGBOX 2 | 2: Pylon     | 3: Person B |

```
4.7 ภาษา
```

| < | LANGUAGE       |             |
|---|----------------|-------------|
|   | БЪЛГАРСКИ ЕЗИК |             |
|   | ČESKY          |             |
|   | DANSK          | <b>A</b>    |
|   | NEDERLANDS     |             |
|   | ENGLISH        | Deer        |
|   | EESTI          | Page<br>1/3 |
|   | SUOMI          |             |
|   |                | ▼           |

4.8 การตั้งค่าเวลา

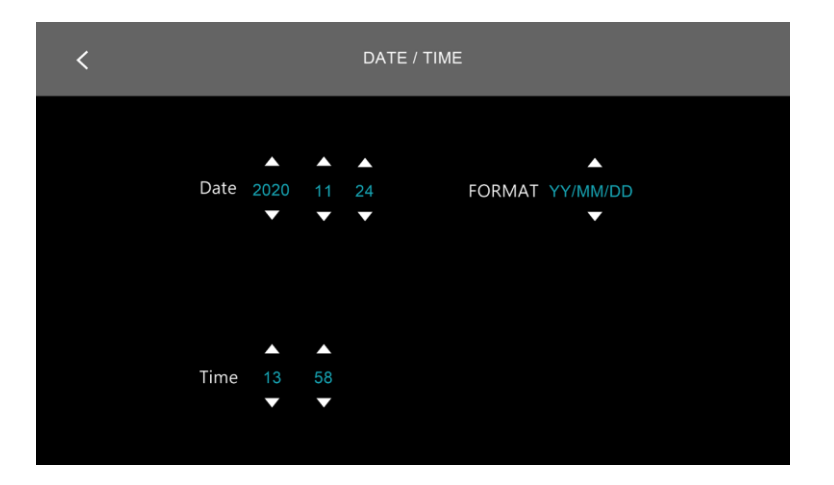

### 4.9 การบันทึกภาพ

ตัวเลือกความละเอียดของภาพถ่าย (Snapshot Photo Resolution Options):

FINE: 2560 × 1440 (ความละเอียดสูง)

STANDARD: 1280 × 720 (มาตรฐาน)

| < | IMAGE            |  |
|---|------------------|--|
|   | PHOTO RESOLUTION |  |
|   | 2560x1440        |  |
|   | 1280x720         |  |
|   |                  |  |
|   |                  |  |
|   |                  |  |
|   |                  |  |
|   |                  |  |
|   |                  |  |
|   |                  |  |
|   |                  |  |

4.10 การใส่ลายน้ำ

-มี สวิตซ์เปิด/ปิด สำหรับแสดง Timestamp และ Logo Watermark บนภาพถ่าย

-สามารถเลือกวาง Timestamp และ Watermark ไว้ที่ มุมใดมุมหนึ่งจาก 4 มุมของภาพ โดยแตะที่ไอคอนตำแหน่งที่ ต้องการ

การเปลี่ยนโลโก้ Watermark

1.บันทึกไฟล์โลโก้ใน SD Card (วางไว้ที่ Root Directory)

2.ใส่ SD Card เข้าในระบบ → ระบบจะแสดงรายการไฟล์โลโก้ที่มีอยู่

แตะเลือกไฟล์โลโก้ที่ต้องการ → กด "Save" เพื่อโหลดโลโก้เข้าสู่หน่วยความจำของระบบ หากการโหลด สำเร็จ โลโก้ที่เลือกจะแสดงในหน้าต่าง Preview ทางด้านขวา (ตัวอย่างจะแสดงเป็น "CUSTOM")

3.แตะที่หน้าต่าง Preview เพื่อเปิดใช้งาน Custom Logo Watermark

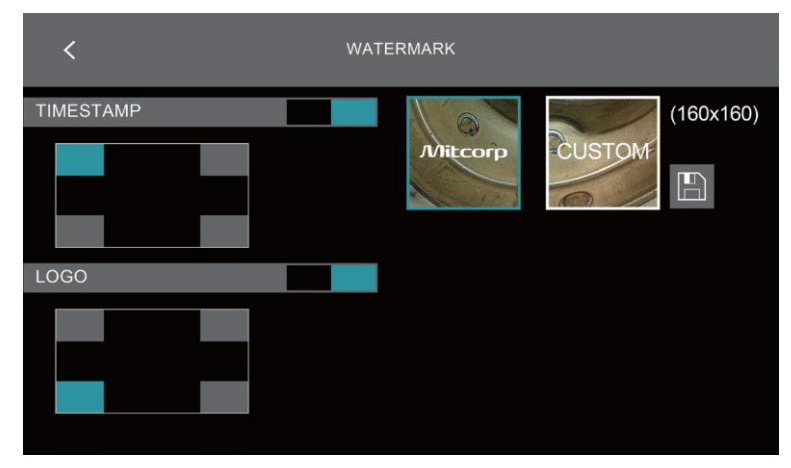

### 4.11 การบันทึกเสียง

ผู้ใช้สามารถเปิด/ปิด ไมโครโฟนในตัว ได้ตามต้องการ

| < | MICROPHONE |
|---|------------|
|   | ON         |
|   | OFF        |
|   |            |
|   |            |
|   |            |
|   |            |
|   |            |
|   |            |
|   |            |

# 4.12 การตั้งค่าแถบเครื่องมือ

-มี สวิตช์เปิด/ปิด ฟังก์ชัน AUTO HIDE สำหรับแถบฟังก์ชัน OSD (On-Screen Display) ที่อยู่ด้านข้างของหน้าจอ เมื่อ ปิด AUTO HIDE, แถบฟังก์ชันจะยังคงแสดงอยู่ตลอดเวลา แม้ไม่มีการใช้งาน

| < | OSD              |
|---|------------------|
|   | AUTO HIDE        |
|   |                  |
|   | OFF              |
|   | 25% TRANSPARENCY |
|   | 50% TRANSPARENCY |
|   | 75% TRANSPARENCY |
|   |                  |
|   |                  |
|   |                  |
|   |                  |
|   |                  |

-ระดับความโปร่งใสของแถบฟังก์ชัน สามารถปรับได้ 4 ระดับ

### 4.13 การปิดเครื่องอัตโนมัติ

| < | AUTO POWER OFF |
|---|----------------|
|   | OFF            |
|   | 5 MINUTES      |
|   | 10 MINUTES     |
|   | 20 MINUTES     |
|   | 30 MINUTES     |
|   |                |
|   |                |
|   |                |
|   |                |
|   |                |
|   |                |

4.14 การเชื่อมต่อโดยสาย USB

เมื่อเชื่อมต่อ PC ผ่าน USB, ระบบจะมี 2 ตัวเลือก ให้ใช้งาน

1.SD Card Reader – ใช้อุปกรณ์เป็นเครื่องอ่าน SD Card เพื่อเข้าถึงไฟล์โดยตรงจากคอมพิวเตอร์

✓ USB
Eader
CAMERA

2.Camera – ใช้อุปกรณ์เป็นกล้องเว็บแคมเพื่อแสดงภาพแบบเรียลไทม์บน PC

ผู้ใช้จำเป็นต้องติดตั้งซอฟต์แวร์ "USB VIDEO SCOPE" บน PC ก่อนเชื่อมต่อและใช้งานใน โหมด CAMERA โปรดดูคู่มือการใช้งานใน ส่วน <APPENDIX> สำหรับรายละเอียดเพิ่มเติม สามารถดาวน์โหลดซอฟต์แวร์ "USB VIDEO SCOPE" ได้ที่ <u>www.mitcorp.com.tw</u>

#### ภาคผนวก

เมื่อเชื่อมต่อ โพรบขนาด 3.9 มม. จะพบว่า ฟังก์ชันและอินเทอร์เฟซ บางอย่างมีความแตกต่าง ดังนี้: 1.หากเปลี่ยนจาก โพรบขนาด 6.0 มม., หน้าจอเริ่มต้น (Booting Screen) จะแสดง ข้อความแจ้งเตือน และจากนั้น ระบบจะ ปิดตัวลงโดยอัตโนมัติ

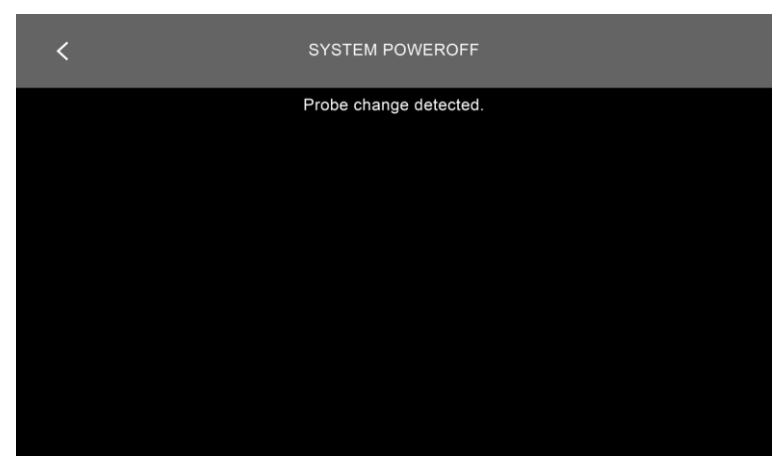

2. ภาพที่แสดงบนหน้าจอจะมีความละเอียด 400×400 พิกเซล ตามตัวอย่างด้านล่าง:

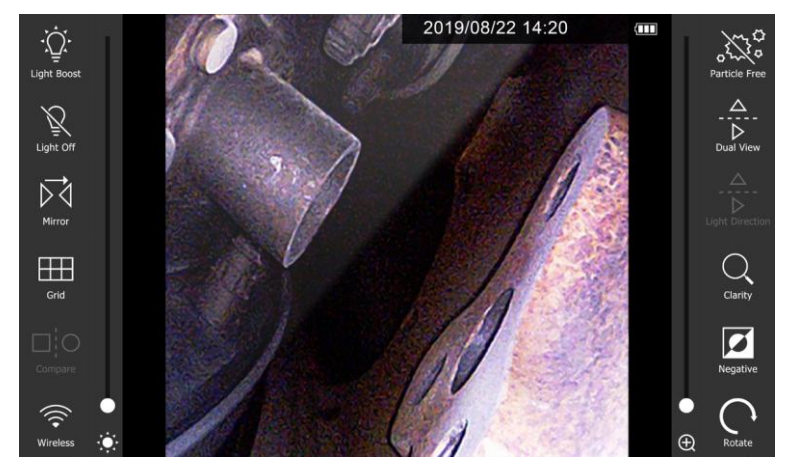

| < | IMAGE            |  |
|---|------------------|--|
|   | PHOTO RESOLUTION |  |
|   | 800x800          |  |
|   | 400x400          |  |
|   |                  |  |
|   |                  |  |
|   |                  |  |
|   |                  |  |
|   |                  |  |
|   |                  |  |
|   |                  |  |
|   |                  |  |

3.การตั้งค่าภาพ ความละเอียดของรูปภาพ (Photo Resolution, อ้างอิง บทที่ 4.8) มี 2 ตัวเลือก ได้แก่:

4. เมื่อเชื่อมต่อ โพรบ 39HD, ระบบจะมีตัวเลือกความละเอียดดังนี้:

1600×1600 พิกเซล

800×800 พิกเซล

| < | IMAGE            |  |
|---|------------------|--|
|   | PHOTO RESOLUTION |  |
|   | 1600x1600        |  |
|   | 800x800          |  |
|   |                  |  |
|   |                  |  |
|   |                  |  |
|   |                  |  |
|   |                  |  |
|   |                  |  |
|   |                  |  |
|   |                  |  |

# ข้อมูลจำเพาะ

| X2000                                |             |                                                                                              |  |
|--------------------------------------|-------------|----------------------------------------------------------------------------------------------|--|
|                                      |             |                                                                                              |  |
| Display                              |             | 7" LCD, Resolution 1024x600                                                                  |  |
| Power supply                         | AC adapter: | 100V~240V, 12V 2.5A. 50~60Hz                                                                 |  |
|                                      | LI battery  | Rechargeable Li Battery 3.6V 9800mAH, approximate operation time: 5hrs, charging time: 4 hrs |  |
|                                      | HDMI        | TYPE D, HDMI 1.4a transmitter with 3D format and CEC support                                 |  |
| Video output                         | USB         | USB TYPE C, supporting USB full-speed and high-speed data<br>transmission                    |  |
|                                      | Wi-Fi       | IEEE802.11B/G                                                                                |  |
| Operating temperature <sup>(*)</sup> |             | In air: 0~40°C<br>With AC power adapter: 0-40°C<br>Charging temp: 0~35°C                     |  |
| Storage temperature                  |             | -10°C~70°C                                                                                   |  |
| Drop resistance                      |             | 1m                                                                                           |  |
| Relative humidity                    |             | Max 95% non-condensing                                                                       |  |
| Dust proofing and water proofing     |             | IP57                                                                                         |  |
| Insert tubes interchangeability      |             | 6.0mm HD series; 3.9mm series                                                                |  |

| Software Features       |                                                                                                    |  |
|-------------------------|----------------------------------------------------------------------------------------------------|--|
| Image features          | Digital zoom 3X, 10 steps brightness contrast                                                                                   |  |
| Image effect            | Brightness, Contrast, sharpness adjustment                                                                                      |  |
| Annotation              | 10 text annotation (24 characters)                                                                                              |  |
| Timestamp / watermark   | For snapshot / video recording (on/off)                                                                                         |  |
| Image management        | User define pic / video folder available                                                                                        |  |
| Image display functions | Light boost, light off, mirror, grid, compare, wireless, particle free, dual view, light direction, negative, auto whie balance |  |
| White balance           | Manual adjustable (default, calibration, custom)                                                                                |  |

|                         |                  | Recording Management            |
|-------------------------|------------------|---------------------------------|
| Storage media           |                  | SDHC up to 32G                  |
| Overlay                 |                  | YY/MM/DD h:m. Battery capacity  |
| Thumbnail image display |                  | 9 Grids album mode              |
| Still image             | Resolution       | 2560x1440 (S-HD); 1280x720 (HD) |
|                         | Recording format | .jpg                            |
| Video                   | Resolution       | 1920x1080                       |
|                         | Recording format | .mov/H.264                      |
|                         | Audio input      | Built-in microphone (on/off)    |
| Frame rate              |                  | 30FPS                           |

| Accessories               |                                                                                                    |                                                                           |  |
|---------------------------|----------------------------------------------------------------------------------------------------|---------------------------------------------------------------------------|--|
| HDMI cable (AV-out)       | 1.8m. TYPE D, HDMI 1.4a                                                                                                    |                                                                           |  |
| USB cable (data transfer) | 1m. TYPE C to standard TYPE A                                                                                                    |                                                                           |  |
| USB charging cable        | 1m, USB-DC jack (for power bank) It is recommended to use a 5V~12V, 2A mobile power bank. An output under 2A will not charge the battery and only provide operation power supply |                                                                           |  |
| SD card                   | 32G                                                                                                    |                                                                           |  |
| DC power adapter          | 100V~2401V, 12V 2.5A 50~60 Hz                                                                                                    |                                                                           |  |
| Shoulder strap            | Polyester                                                                                                    |                                                                           |  |
| Hand strap                | Polyester                                                                                                    |                                                                           |  |
| Sun visor                 | Steel / Plastic                                                                                                    |                                                                           |  |
| Insulation cap            | Ø20mm, 90mm rubber                                                                                                    |                                                                           |  |
|                           | Grip material: Rubber/ Aluminum/ Plastic<br>Tube material: Stainless steel                                                                                                    |                                                                           |  |
| Rigid sleeve              | for 6.0mm probe:                                                                                                    | for 3.9mm probe:                                                          |  |
|                           | OD: 8mm / ID: 7mm<br>Protection ring: OD: 10mm<br>Extension join rin: 11.2mm                                                                                                    | OD: 6mm / ID: 5mm<br>Protection ring: OD: 8mm<br>Extension join rin: 10mm |  |
| Trolley case              | HDPE EVA with storage reel                                                                                                    |                                                                           |  |

### MIL-STD compliance

| Item                         | Standard (Method)               |               |
|------------------------------|---------------------------------|---------------|
| Vibration Test (Packaged)    | MIL-STD-810G-CHG-1 Method 514.7 | Procedures I  |
| Transit Drop Test (Packaged) | MIL-STD-810G-CHG-1 Method 516.7 | Procedures IV |
| Salt Fog Test                | MIL-STD-810G-CHG-1 Method 509.6 |               |
| Humidity Test                | MIL-STD-810G-CHG-1 Method 507.6 | Procedures II |
| Explosive Atmosphere         | MIL-STD-810G-CHG-1 Method 511.6 | Procedures I  |

# อุปกรณ์เสริม

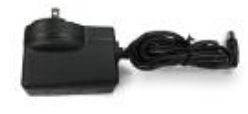

Power adaptor

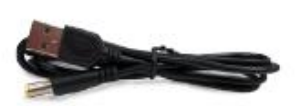

USB charging cable (For power bank)

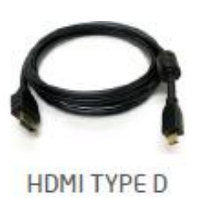

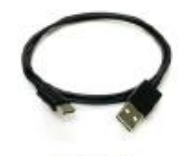

TYPE-C

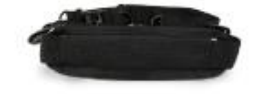

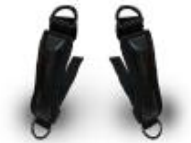

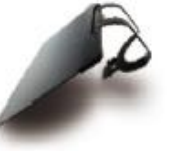

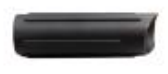

Shoulder strap

Hand strap

Sun visor

Insulation cap

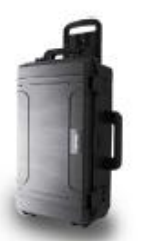

Trolly case

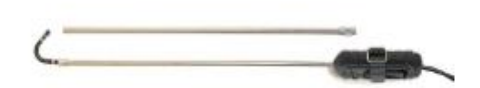

**Rigid sleeve**